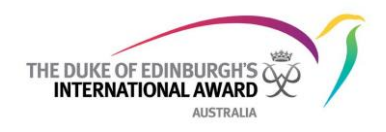

## **Finalising Assessment for Participants with Offline Assessors**

## Signing off Individual Sections with no Assessor listed

(i.e. Skill, Service, Physical Recreation where there is no Assessor email address entered in ORB against the Section in question)

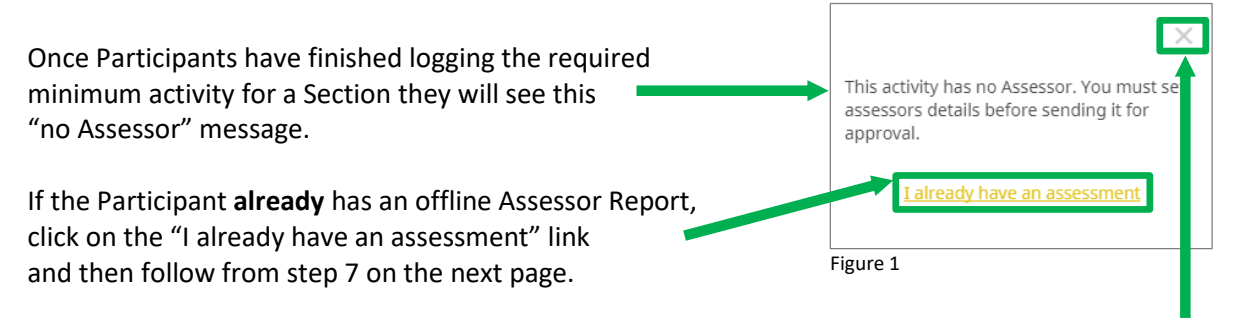

If Participant **does not already** have a completed offline Assessor Report, close the message and start at step 1 below

## To download your offline "Summary for Assessor":

- 1. Click on your name at the top right corner of the page.
- 2. From the dropdown menu select "Award Summary".
- 3. Scroll to the Section where you would like to download the "Summary for Assessor"
- 4. Click on DOWNLOAD SUMMARY FOR ASSESSOR
- 5. The PDF file will be automatically downloaded, which includes the blank Assessor Report (Figure 2)
- 6. Once Assessor Report is completed and returned, save it to your device/computer.

| INTERNATION                                                               |                                   | N)                                        | ZNSW [                              | 10 NOT CON                                                                                                    | IACT, Austrelie<br>read on 01 - Jurtuary - | 2017       |
|---------------------------------------------------------------------------|-----------------------------------|-------------------------------------------|-------------------------------------|----------------------------------------------------------------------------------------------------|--------------------------------------------|------------|
| Skills                                                                    |                                   |                                           |                                     |                                                                                                    |                                            |            |
| States                                                                    | Major                             | First Log<br>Eatry                        | Hours<br>Completed                  | Hanny<br>Required                                                                                                    |                                            |            |
| Aveiling<br>Associated                                                    | No                                | 01 - January -<br>2017                    | 13                                  | Ð                                                                                                    |                                            |            |
| Umpiring a<br>Goal:<br>Assessor:                                          | nd refereei<br>Gain my<br>Mark Ro | ing<br>level I<br>ech                     |                                     |                                                                                                    |                                            | _          |
|                                                                           | Date                              | 01 - herer - 2017                         | Duration                            |                                                                                                    | lescription                                | -          |
|                                                                           | 0                                 | L. February - 2017                        | 0400                                |                                                                                                    | ione 2                                     | -          |
|                                                                           | -                                 | 01 - March - 2017                         | *****                               |                                                                                                    | inte 3                                     | _          |
|                                                                           |                                   |                                           | 1043.00                             |                                                                                                    |                                            |            |
|                                                                           |                                   | 01 - April - 2017                         | 64.00                               | 0                                                                                                    | iame 4                                     |            |
| Assessor Rey<br>I Certify That a<br>Name:                                 | port<br>s the Assesser            | 01 - April - 2017<br>of this activity the | 04.00<br>04.00<br>the participant b | ins met the requirement of the requirement of the r | ane 4                                      | mention    |
| Assessor Re<br>l Certify That a<br>Name:<br>Qualification:<br>Experience: | port<br>s the Assesse             | 01 - April - 2017<br>of fits activity the | Phonetics                           | as not the req                                                                                                    | iane 4                                     | ement on t |

## To upload your completed "Summary for Assessor":

 On the left hand side of your ORB screen, click on the relevant Section and then click "SEND" on the message at the bottom of the screen

You can now send your Activity to your Award Leader for approval. SEN

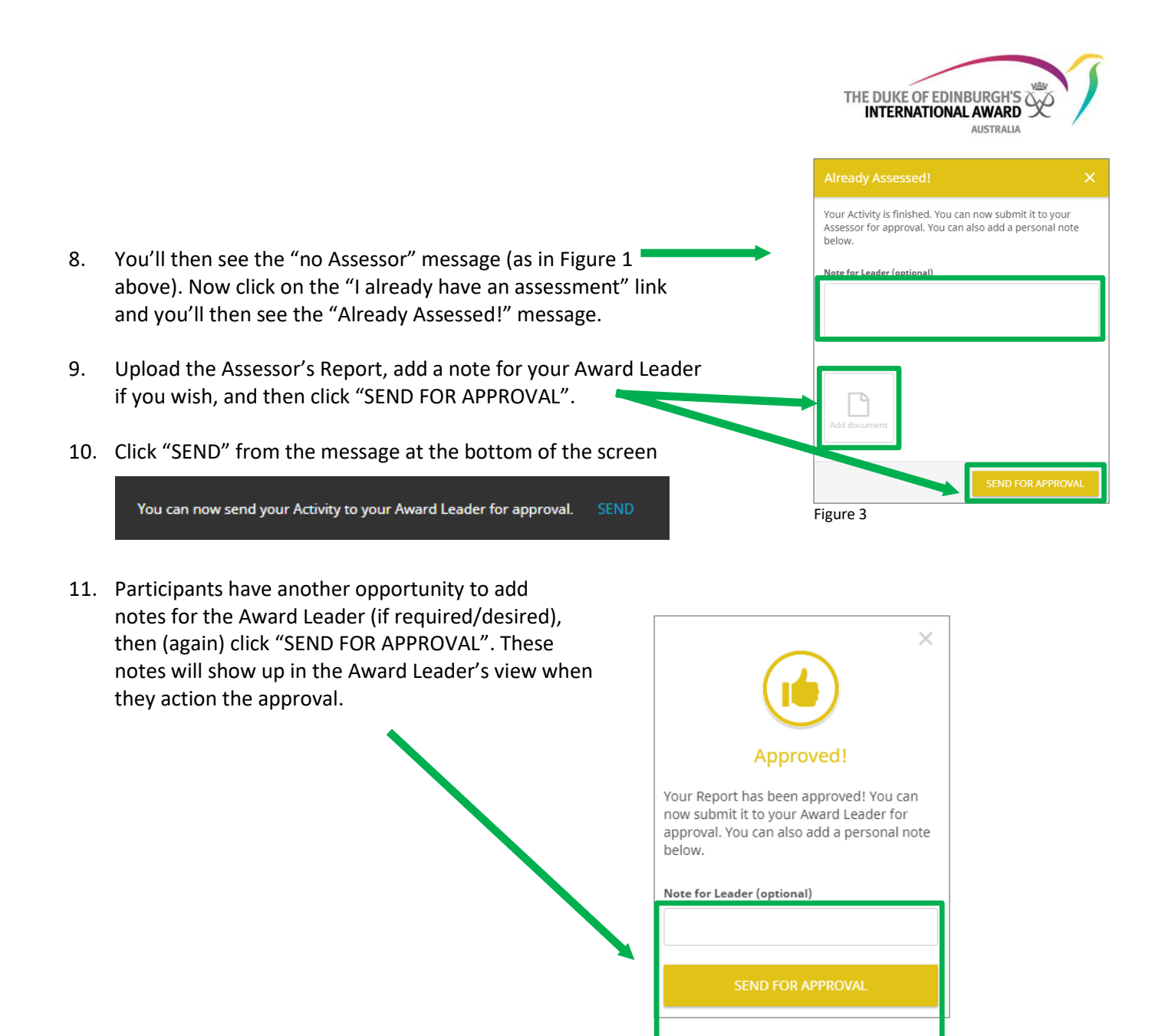